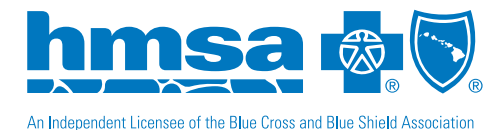

## Upload X-rays to a Rejected Claim

To enhance the claims processing experience, we've recently implemented a new online feature that allows dental offices to upload attachments and/or attachment control numbers (ACNs) to claims that were rejected because of a missing x-ray. To add x-rays to a rejected claim, log in to HMSA Dental's <u>My Patient's Benefits</u> portal, MyDentalCoverage.

## **HMSA Dental Provider Online Services**

- 1. Under My Patients Benefits, click on **Log in**, and this will take you to MyDentalCoverage.
- 2. Click on **Add X-rays to a Rejected Claim**, you'll be taken to the Account Access page, where you'll need to log in with your username and password.
- 3. Once you enter a claim number, click **Search**. Please note that only rejected claims with a rejection code beginning with the letter "C" can be submitted using this feature.
- 4. Click **Browse** to add an attachment.
- 5. Select the attachment to be uploaded and click **Open**. A maximum of five attachments can be added.
- 6. Add the ACN to the Electronic Attachment number field. A maximum of five ACN's can be added.
- 7. Then click **Review** and **Submit**.
- 8. Once you click Submit on the summary page, a new claim number will be generated.
- 9. Click **Done** to search for another claim.

If you have any questions or need additional information about uploading electronic attachments, please call Dental Customer Service at (808) 948-6440 on Oahu and 1 (800) 792-4672 toll-free on the Neighbor Islands from 8 a.m. - 5 p.m. (HT), Monday - Friday.